申請フォームに URL (Google マップ)を貼り付ける方法

1. インターネットで Google マップを開き、対象敷地をポイントする。

2. 左側に対象地の情報が表示され、その中の共有を押す。

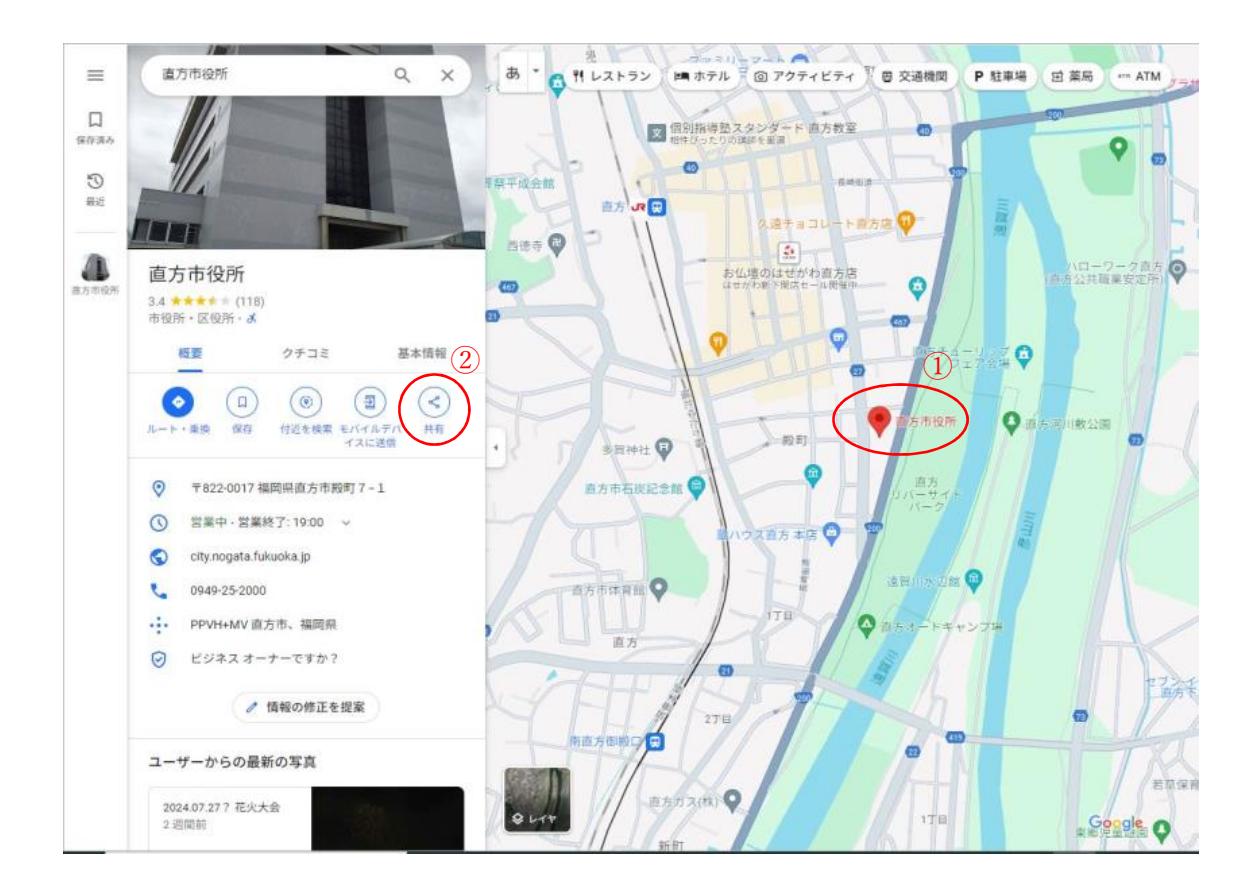

3. 共有の画面が表示されるので、共有リンクの「リンクをコピー」を押す。 ※押すと「クリップボードにコピーしました」と表示されます。

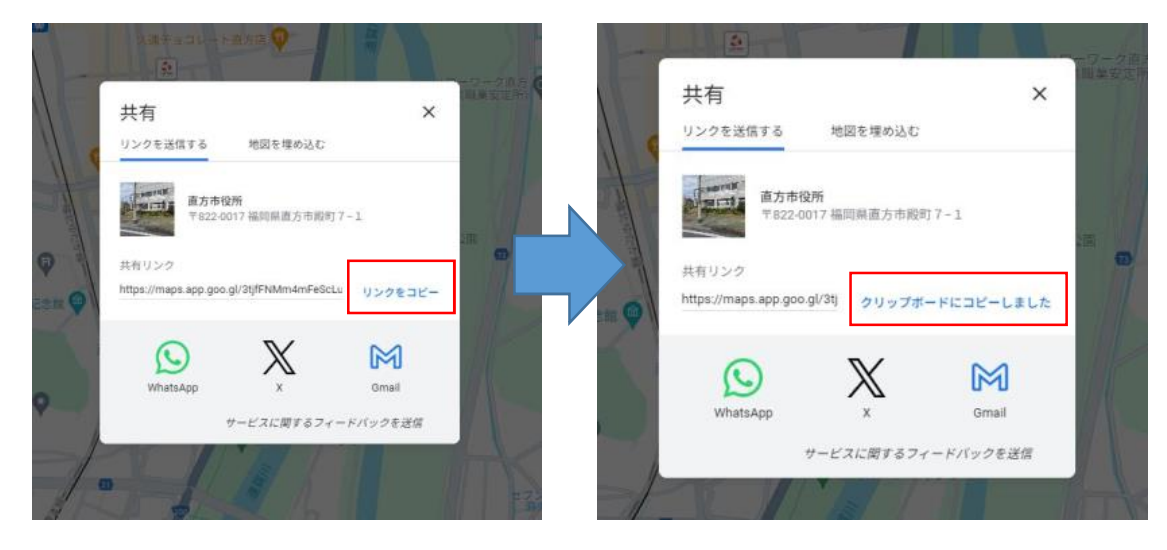

4.入力フォームの URL でマウスの右クリックをして、貼り付けを選択する。

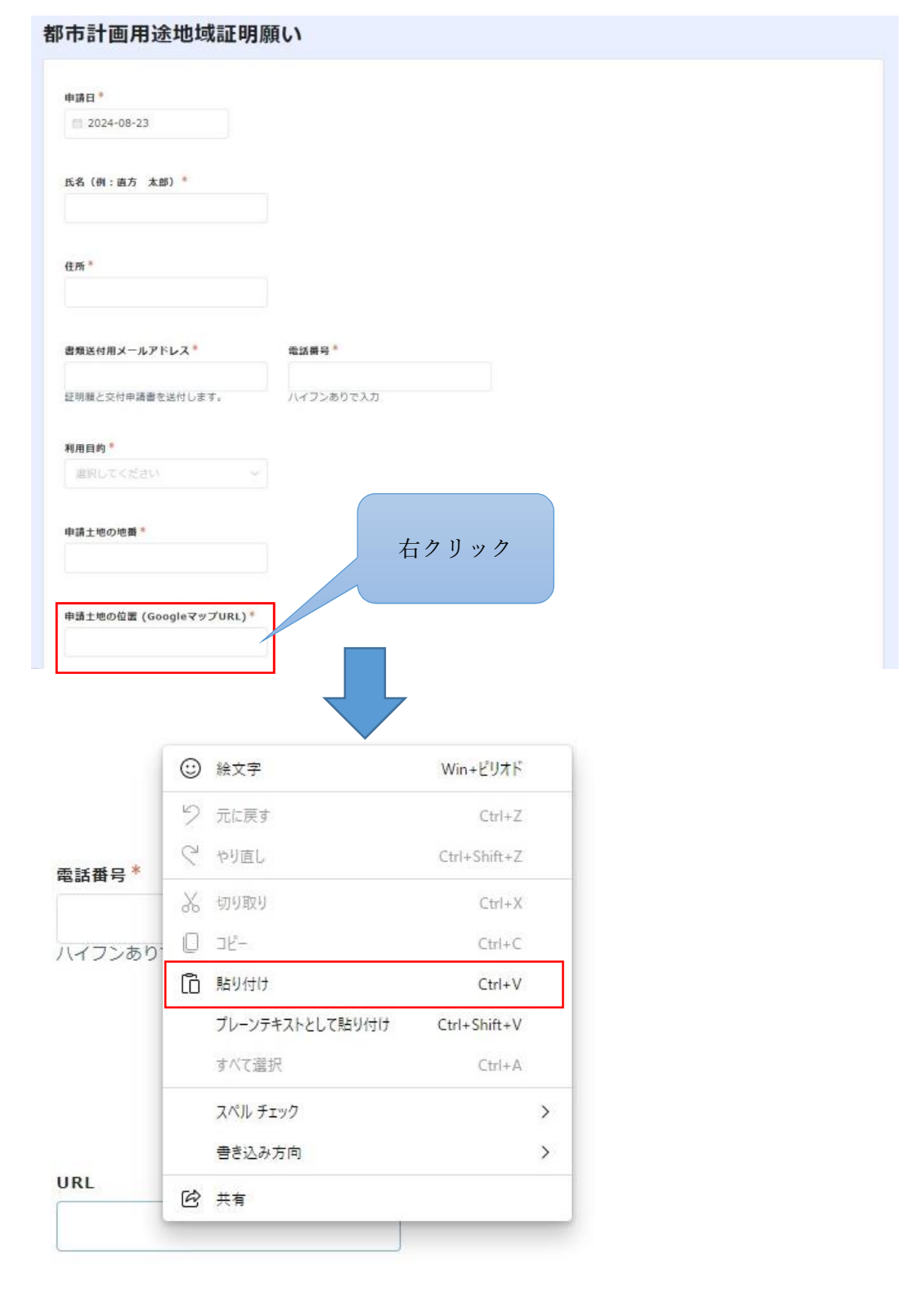

5. URL の欄に貼り付けされたら、完了となります。